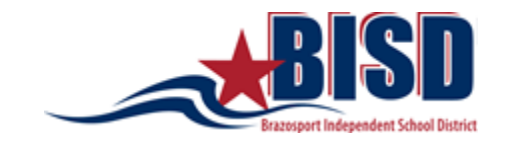

# AUTOSERVICIO PARA PADRES (PSS)

## Creación / acceso a Parent Self Serve (PSS)

1. Ingrese al sitio web de BISD (<u>www.brazosportisd.net</u> y en "Resources", seleccione "Parent Self Serve".

| DICD                                       | BISD BRAGS KEEP BISD                   | SAFE DONATE EMPLOYMENT   |
|--------------------------------------------|----------------------------------------|--------------------------|
| Respect to spectrum to basic               |                                        | 000                      |
| DISTRICT SCHOOLS PROC                      |                                        | NITY EMPLOYEES           |
| EDUCATIONAL RESOURCES                      | PARENT/STUDENT RESOURCES               | SCHOOLS INFORMATION      |
| 7th & 8th Grade Educational Planning Guide | Bully Reporting                        | Attendance Zones         |
| BISD Four Year Plan                        | Cafeteria Menus                        | Back To School           |
| Xello (formerly Career Cruising)           | Child Nutrition                        | Bell Schedule            |
| ccSpark!                                   | Counseling & Guidance                  | Bus Routes               |
| College Entrance Exam Readiness            | Digital Citizenship                    | Calendars                |
| Connect Jr.                                | Emergency Information                  | Dress Code               |
| EmpowerED                                  | Health Services                        | Free & Reduced Meals     |
| Graduation                                 | Keep BISD Safe                         | Registration Information |
| Handbooks and Guides                       | McKinney-Vento Homeless Assistance Act | School Supply Lists      |
| High School Educational Planning Guide     | Online Meal Pay                        | Transfer Policy          |
| Library Resources                          | Parent & Family Engagement             |                          |
| Password Reset/Enroll                      | Parent Self Serve                      |                          |

### 2. Seleccione "Logon Here"

BRAZOSPORT INDEPENDENT SCHOOL DISTRICT / RESOURCES / PARENT SELF SERVE

#### PARENT SELF SERVE

Welcome to Brazosport Independent School District Parent Self Serve!!

This Parent Self Serve program will provide access for parents to specific authorized student data including attendance, assignments, and grades.

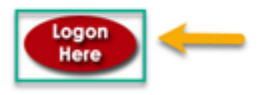

This portal builds awareness between parents, teachers, and students. Informed parents help students realize their potential and transform education in the process. 3. ¿Nuevo usuario? – "Registrarse"

¿Usuario existente? – "Iniciar sesión" (vaya al paso 5)

Nota: Si usted es un empleado existente de BISD, use su nombre de usuario / contraseña de BISD

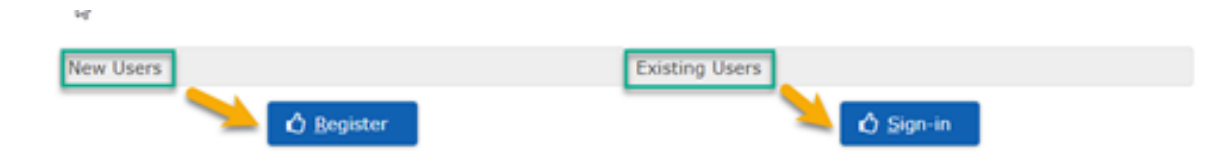

4. Nuevo usuario- complete toda la información

| New User Registration        |                                                                                                    |   |
|------------------------------|----------------------------------------------------------------------------------------------------|---|
| Parent/Guardian Last Name 🗯  |                                                                                                    |   |
| Parent/Guardian First Name 🕯 | -                                                                                                    | ] |
| Student ID                   |                                                                                                    | ] |
| Student Last Name            | . Internet                                                                                                    |   |
| Student First Name           | . In the second second s |   |
| Student Birthdate            | r (10.000 (000)                                                                                                    |   |
| User ID:                     | r innin                                                                                                    |   |
| Password:                    | · ••••                                                                                                    | ] |
| Retype Password:             | • ••••                                                                                                    |   |
| Security Question:           |                                                                                                    |   |
| Security Answer:             |                                                                                                    | 0 |
|                              |                                                                                                    |   |

5. Seleccione "Submit", y su registro será completado. Seleccione OK para ir a la página de inicio de sesión de PSS (Parent Self Serve).

6. Una vez que haya iniciado la sesión, varias pestañas estarán disponibles para visualización o modificación.

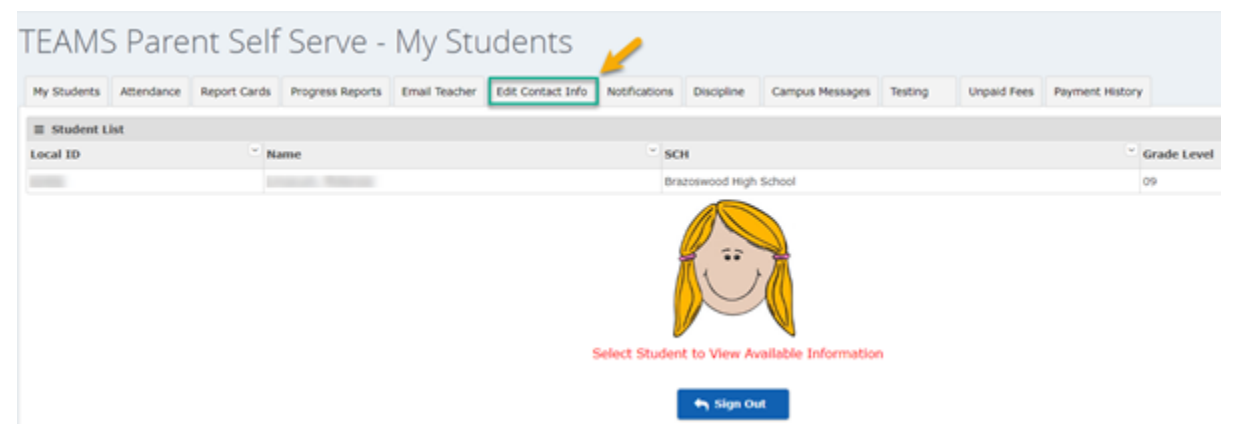

Por favor, mantenga actualizado su correo electrónico y número de teléfono de contacto.

Las notificaciones sobre asistencia y calificaciones se pueden configurar en la pestaña de "Notifications".

### Restablecimiento de contraseñas olvidadas

7.

1. En la pestaña de iniciar sesión de PSS, Ingrese su identificación de usuario y seleccione "Forgot Password".

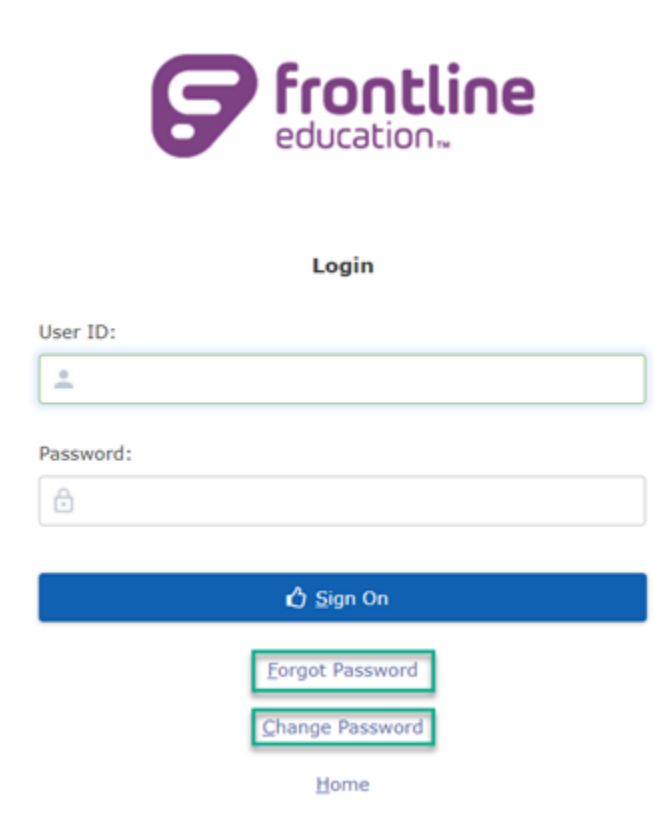

- 2. Ingrese la respuesta a la pregunta de seguridad y haga clic en "Submit".
- 3. Ingrese una nueva contraseña, vuelva a ingresar la contraseña y haga clic en "Save".
- 4. Aparecerá un mensaje que verifica que se ha guardado la nueva contraseña.

## Cambio de contraseñas

- 1. En la pestaña de iniciar sesión de PSS, Ingrese la identificación de usuario y seleccione "Change Password". (vea la imagen de arriba)
- 2. En "Old Password" ingrese la contraseña actual.
- 3. En "New Password" Ingrese la nueva contraseña, vuelva a ingresar la contraseña y haga clic en "submit".
- 4. Aparecerá un mensaje que verifica que se ha guardado el cambio de contraseña.